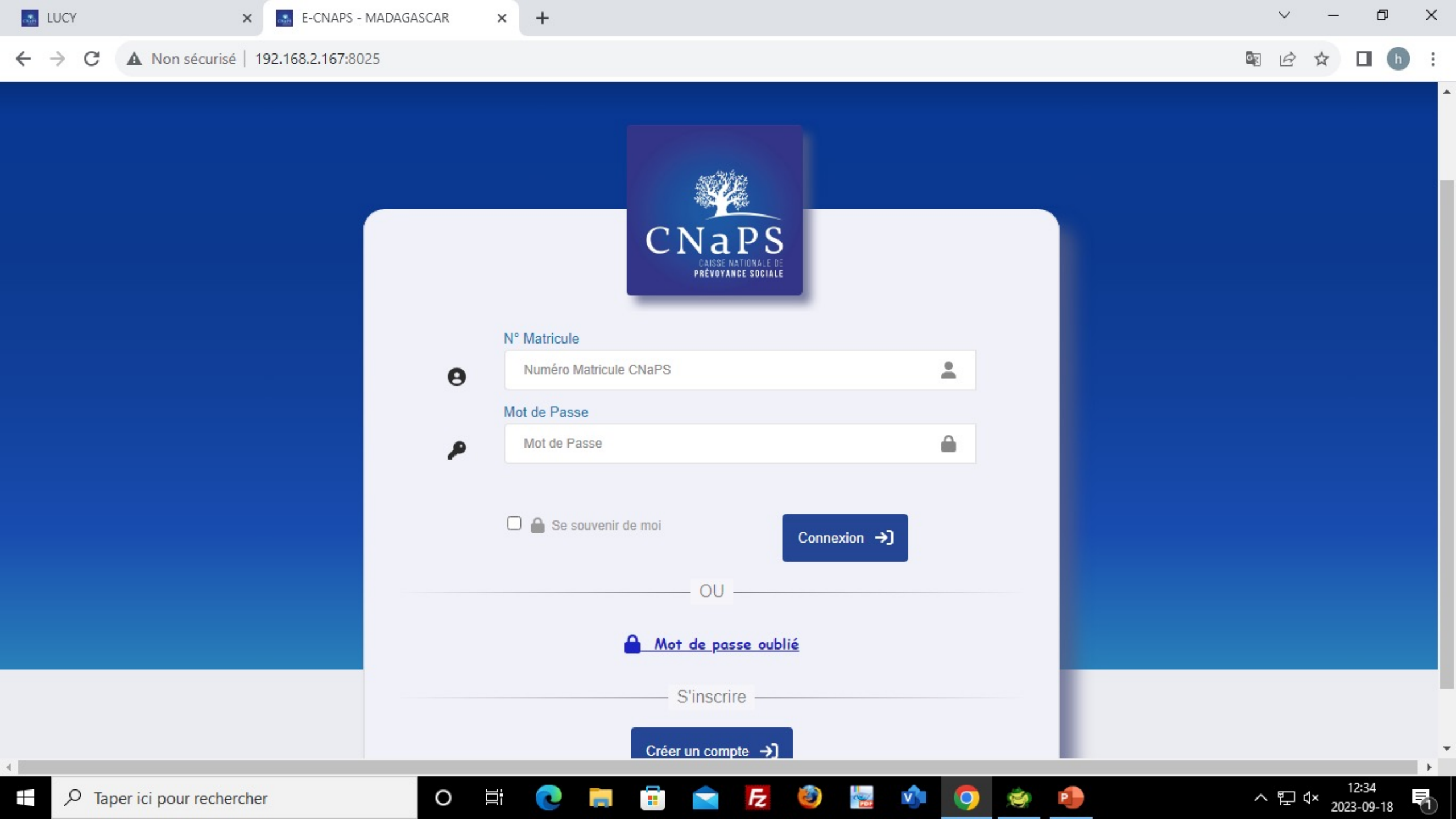

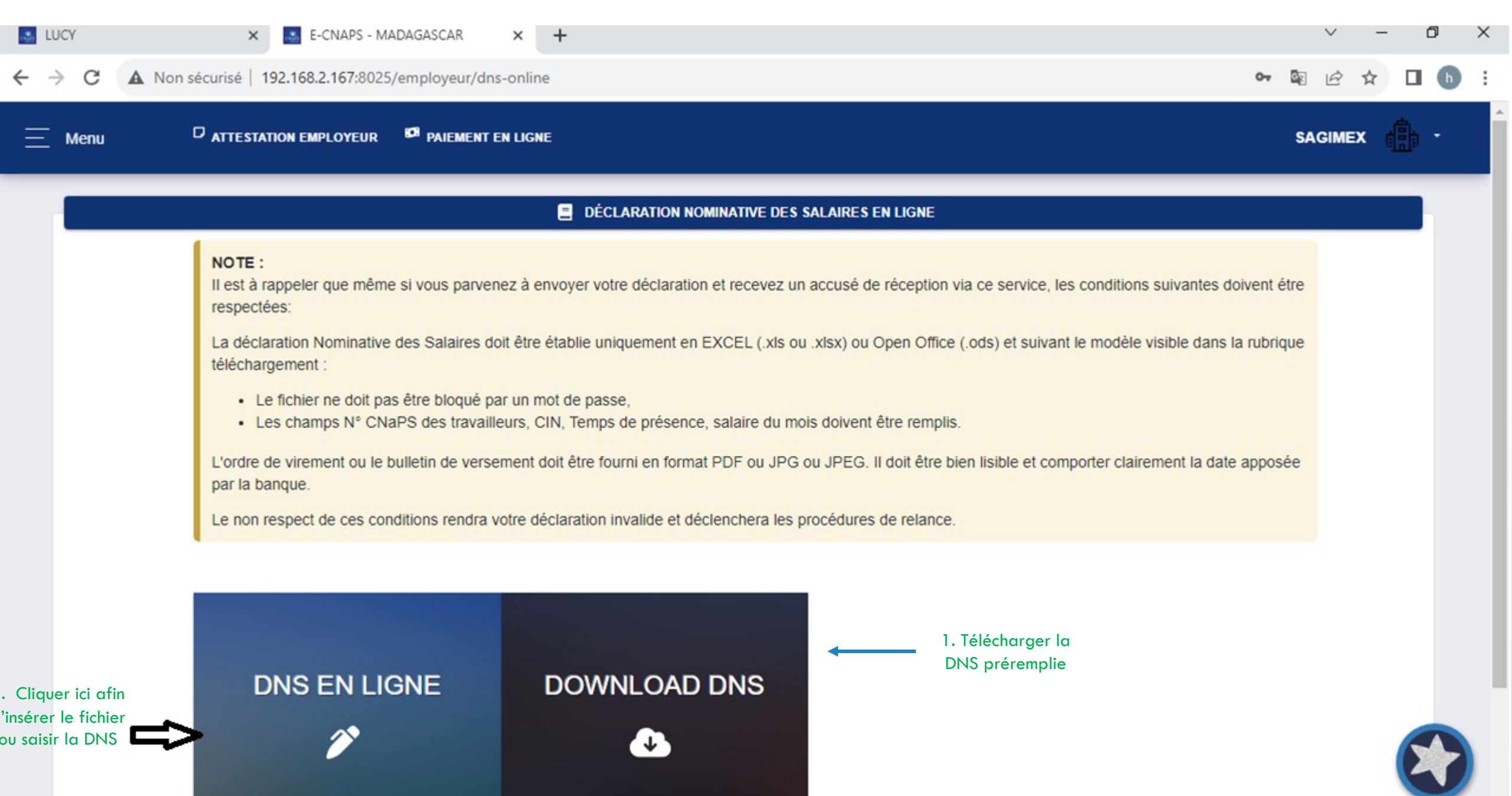

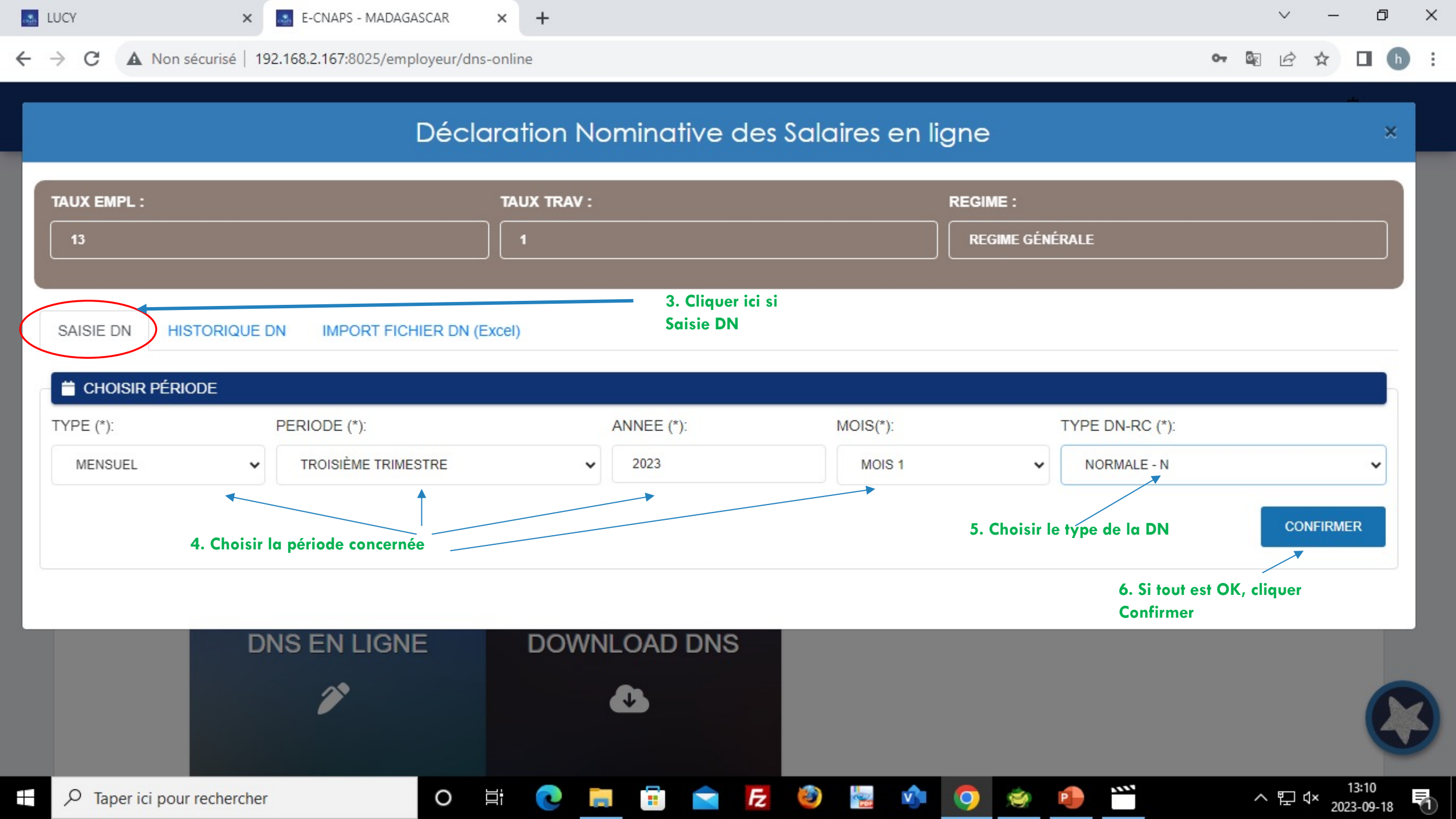

| LUCY         | ×                                                                                                    | E-CNAPS - MADAGAS                      | SCAR ×         | +         |            |          |           |          |    |             |          |                              |                  | $\sim$                | °-       | ٥   |
|--------------|----------------------------------------------------------------------------------------------------|----------------------------------------|----------------|-----------|------------|----------|-----------|----------|----|-------------|----------|------------------------------|------------------|-----------------------|----------|-----|
| → C ▲        | Non sécurisé   19                                                                                               | 2.168.2.167:8025/emplo                 | oyeur/dns-onli | ine       |            |          |           |          |    |             |          |                              | 0 <del>~</del> 3 |                       | ☆ [      | h   |
| TYPE (*):    |                                                                                                    | PERIODE (*):                           |                |           | ANNEE (*): |          | MOIS      | S(*):    |    | TY          | PE DN-RC | C (*):                       |                  |                       |          |     |
| MENSUEL      | ~                                                                                                    | TROISIÈME TRIMEST                      | IRE            | ~         | 2023       |          | M         | IOIS 1   |    | ~           | NORMALE  | - N                          |                  |                       | ~        |     |
|              |                                                                                                    |                                        |                |           |            |          |           |          |    |             |          |                              |                  | REINITIAL             | ISER     |     |
|              |                                                                                                    |                                        |                |           |            |          |           |          |    |             |          |                              |                  |                       |          |     |
|              | and the state of the state of the state of the state of the state of the state of the state of the state of the |                                        |                |           |            |          |           |          |    |             |          |                              |                  |                       |          |     |
|              | RCHER                                                                                                    | DDEN                                   | 014:           |           | CINE       |          |           |          |    |             | 7        | 7. Affichag<br>de la liste c | e au<br>les tr   | tomatiqu<br>ravailleu | ie<br>rs |     |
| MATRICULE.   | NOM.                                                                                                    | PREN                                   |                |           |            |          |           |          |    |             | c        | actifs<br>I                  |                  |                       |          |     |
| MATRICOLE    | NOM.                                                                                                    | PRE                                    | :N OW          |           | CINI       |          |           |          |    |             |          | •                            |                  |                       |          |     |
|              |                                                                                                    |                                        |                |           |            |          |           |          | m  |             |          | 1.000.0000                   | -                |                       |          | •   |
| Matricule    | CIN                                                                                                    | Nom                                    | Prénom(s)      | Réf       | Embauche   | Débauche |           | M1       |    |             |          | M2                           | 1                |                       |          |     |
|              |                                                                                                    |                                        |                | empioyeui |            |          | Salaire   | Avantage | TP | Plafond     | Salaire  | Avantage                     | TP               | Plafond               | Salai    |     |
| 770101035936 | 1304084005193                                                                                                   | XXXXXXXXXXXXXXXXXXXXXXXXXXXXXXXXXXXXXX |                |           | 15/04/2005 | -        | 308 296,0 | 0,0      | 30 | 1 910 400,0 | 0,0      | 0,0                          | 0                | 0,0                   | 0,0      | ы   |
|              |                                                                                                    |                                        |                |           |            |          |           |          |    |             |          |                              |                  |                       |          | 11  |
| 720925002284 | 4 03.2929222249221                                                                                              | SkoxbAx                                | WIRNER BOA     |           | 09/07/2005 | -        | 308 296,0 | 0,0      | 30 | 1 910 400,0 | 0,0      | 0,0                          | 0                | 0,0                   | 0,0      | ы   |
|              | 11100000000                                                                                                    | ට්ගෝශ්චිතාටිශිට්ශ්                     |                |           | 23/10/2005 | -        | 308 296.0 | 0.0      | 30 | 1 910 400 0 | 0.0      | 0.0                          | 0                | 0.0                   | 0.0      |     |
|              |                                                                                                    | LITE CONTRACTOR DE LA DEL 1            |                |           |            |          |           |          |    |             | .,.      |                              |                  | -,-                   | -,-      |     |
| 0.7          |                                                                                                    |                                        |                |           |            |          |           |          | 6  |             |          |                              |                  |                       | 13       | :11 |
|              | I DOUR ROCHORSON                                                                                                |                                        |                |           |            |          |           |          |    |             |          |                              |                  |                       | -        |     |

| LUC | ΣY                | ×            | E-CNA        | APS - MADAGA | ASCAR | × +          | -       |          |    |         |         |          |    |         |             |             |          | $\sim$ |                | đ           | × |
|-----|-------------------|--------------|--------------|--------------|-------|--------------|---------|----------|----|---------|---------|----------|----|---------|-------------|-------------|----------|--------|----------------|-------------|---|
| ← → | C A No            | on sécurisé  | 192.168.2.16 | 57:8025/emp  | loyeu | r/dns-online |         |          |    |         |         |          |    |         |             | 07          | 0 z      | Ê.     | ☆ [            | 1 6         | : |
|     |                   |              |              |              |       |              |         |          |    |         |         |          |    |         |             |             | R        | EINITI | ALISER         |             |   |
|     | <b>)</b> Recherch | IER          |              |              |       |              |         |          |    |         |         |          |    |         |             |             |          |        |                |             | l |
| M   | ATRICULE:         | NOM          |              | PRE          | NOM   |              |         | CIN:     |    |         |         |          |    |         |             |             |          |        |                |             |   |
|     | MATRICULE         | NC           | DM           | P            | RENO  | M            |         | CIN      |    |         |         |          |    |         | 8. F        | our modifie | er les i | nforn  | nations        | 5           |   |
|     |                   |              |              |              |       |              |         |          |    |         |         |          |    |         |             |             |          |        |                |             | u |
| f   |                   |              |              | M1           |       |              |         | M2       |    |         |         | МЗ       |    |         |             |             |          |        |                |             | н |
| yeu | r Embauche        | Débauche     | Salaire      | Avantage     | TP    | Plafond      | Salaire | Avantage | TP | Plafond | Salaire | Avantage | TP | Plafond | Occasionnel | Téléphone   | Emai     | '      | Action         |             | l |
|     | 15/04/2005        | -            | 308 296,0    | 0,0          | 30    | 1 910 400,0  | 0,0     | 0,0      | 0  | 0,0     | 0,0     | 0,0      | 0  | 0,0     | Ν           |             |          |        | Modifier       |             | l |
|     | 09/07/2005        | -            | 308 296,0    | 0,0          | 30    | 1 910 400,0  | 0,0     | 0,0      | 0  | 0,0     | 0,0     | 0,0      | 0  | 0,0     | Ν           |             |          |        | Modifier       | 1           | ŀ |
|     | 23/10/2005        | -            | 308 296,0    | 0,0          | 30    | 1 910 400,0  | 0,0     | 0,0      | 0  | 0,0     | 0,0     | 0,0      | 0  | 0,0     | Ν           |             |          |        | Modifier       |             |   |
|     | 01/06/2006        | -            | 285 700,0    | 0,0          | 30    | 1 910 400,0  | 0,0     | 0,0      | 0  | 0,0     | 0,0     | 0,0      | 0  | 0,0     | Ν           |             |          | +      | odifier        |             |   |
|     | 01/08/2008        | -            | 308 296,0    | 0,0          | 30    | 1 910 400,0  | 0,0     | 0,0      | 0  | 0,0     | 0,0     | 0,0      | 0  | 0,0     | Ν           |             |          |        | Modifier       |             |   |
| Ξ.  | O Taper ici p     | our recherch | er           |              | 0     | Hi (         | 0       |          |    | Fz      | 1       | ×        | 9  | )       | •           | ø           | ^        | 盱 🗘    | 13:1<br>2023-( | 17<br>09-18 | 1 |

← → C ▲ Non sécurisé | 192.168.2.167:8025/employcur/dns online

| MATRICULE :  | NOM :         | PRENOM :    | GIN :                           | OCCASIONNEL:       |
|--------------|---------------|-------------|---------------------------------|--------------------|
| 770101035936 | JAOMARO       | Avantage M1 | 301031005193                    | NON                |
| SALAIRE M1 : | AVANTAGE M1 : | TP M1 :     | SAL                             | AIRE PLAFONNÉ M1 : |
| 308296       | 0             | 30          | 30                              | 8296               |
| TÉLÉPHONE :  | EMAIL :       | DATE D'EMBA | UCHE: DATE                      | DE DÉBAUCHE :      |
| 1283333333   | Adresse email | 15/04/2005  | 11/                             | mm/aaaa (          |
| 1010 100 0   | MODIFIER      |             | 9. Modifier les champs si besoi | n                  |
| 1910400,0    |               |             |                                 |                    |
| 1910400,0    |               |             |                                 |                    |

• 🛯 🖻 🖈 🔲 🛅 🗄

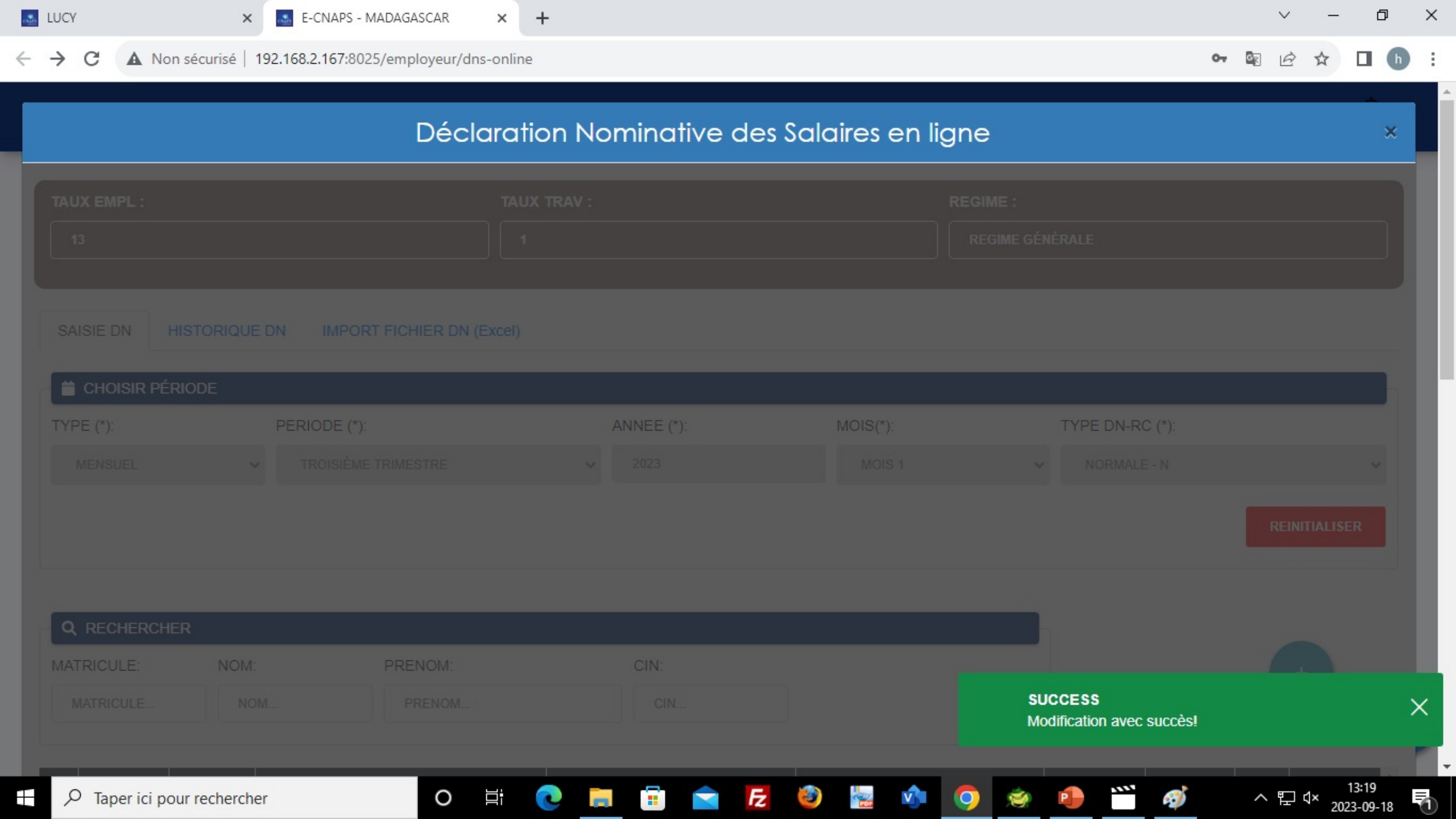

REINITIALISER **Q** RECHERCHER MATRICULE: NOM: PRENOM: CIN: NOM ... CIN... MATRICULE ... PRENOM ... 308 296,0 0,0 30 1910 400,0 0,0 0,0 0 0,0 0,0 0,0 0 0,0 Modifier 23/10/2005 -Ν 0 01/06/2006 -285 700,0 0,0 30 1910400,0 0,0 0,0 0,0 0,0 0,0 0 0,0 Ν Modifier 1910 400.0 0,0 0 0,0 01/08/2008 -308 296,0 0.0 30 0.0 0,0 0,0 0 0.0 Modifier Ν 30 1910400,0 0,0 0,0 0,0 0,0 Modifier 26/07/2010 -308 296,0 0,0 0,0 0 308 296,0 0,0 30 1910400,0 0,0 0,0 0 0,0 0,0 01/09/2010 -0,0 Modifier 11. Pour ajouter un nouveau travailleur Ajouter nouveau travailleur 915 528,0 0,0 30 1 910 400,0 0,0 0.0 0 0,0 0,0 Modifier 02/04/2012 -0,0

| H NOUVEAU DNS               |               |                           |                                   |                                                          |                                                                                     |                                           |                               |          |        |
|-----------------------------|---------------|---------------------------|-----------------------------------|----------------------------------------------------------|-------------------------------------------------------------------------------------|-------------------------------------------|-------------------------------|----------|--------|
| MATRICULE :                 | CIN :         |                           | NCM:                              | PRÉNOM(S):                                               | RÉF EM                                                                              | LOYEUR :                                  |                               | OCCASION | NEL:   |
| 1111111111                  | 11111111111   |                           | การอาการหาการก                    | Emmasin                                                  | Référ                                                                               | ice employeur                             |                               | NON      | v      |
| SALAIRE M1 :                |               | AVANTAGE M1 :             |                                   | TP M1 :                                                  | SALAIRE                                                                             | PLAFONNĖ M1 :                             |                               |          |        |
| 130000                      |               | 0                         |                                   | 30                                                       | 13000                                                                               |                                           |                               |          |        |
| TÉLÉPHONE :                 |               | EMAIL :                   |                                   | DATE D'EMBAUCHE :                                        |                                                                                     |                                           |                               |          |        |
| 0345632178                  |               | Adresse email             |                                   | 28/08/2023                                               |                                                                                     |                                           |                               |          |        |
| PLAEOND M1                  |               |                           |                                   |                                                          |                                                                                     |                                           |                               |          |        |
| PLAFOND M1:<br>1910400,0    |               | O AJOUTER                 | L.                                | 12. Sai<br>(Le trav                                      | sir toutes les informa<br>vailleur doit être imm                                    | tions, sur le<br>atriculé)                | travaille                     | ur       |        |
| Matricule CIN Nom Prénom(s) | Réf employeur | AJOUTER Embauche Débauche | M1<br>Salaire Avantage TP Plafond | 12. Soi<br>(Le trov<br>M2<br>Salaire Avantage TP Plafond | sir toutes les informa<br>vailleur doit être imm<br>M3<br>Salaire Avartage TP Plafe | tions, sur le<br>atriculé)<br>Occasionnel | <b>travaille</b><br>Téléphone | Email    | Action |

| TÉLÉPHONE :         | EMAIL :       | DATE D'EMBAUCHE : |   |
|---------------------|---------------|-------------------|---|
| Numéro téléphone    | Adresse email | jj/mm/aaaa        | ٥ |
| PLAFOND M1 :<br>0,0 | • AJOUTER     |                   |   |

| Matricule            | CIN                   | Nom      | Prénom(s)              | Réf       | Embauche       | Débauche  |         | M1       |    |         |         | M2       |    |         |         | ^ |
|----------------------|-----------------------|----------|------------------------|-----------|----------------|-----------|---------|----------|----|---------|---------|----------|----|---------|---------|---|
| Maticuic             | UIN .                 | Nom      | T ICHOIN(S)            | employeur | LINDOUCHC      | Debducite | Salaire | Avantage | TP | Plafond | Salaire | Avantage | TP | Plafond | Salaire | A |
| <b>94222333889</b> 6 | 1 <b>1222383883</b> 7 | RAWAWARA | MAINIMM<br>PARPAPERPAR |           | 2023-09-<br>01 |           | 750000  | 0        | 30 | 1910400 | 0       | 0        | 0  | 0       | 0       | 0 |

v

ENREGISTRER

× 🔇 192.168.2.185/web/employer\_dn × 🕇

~ – @ X

:

• • • •

← → C ▲ Non sécurisé | 192.168.2.167:8025/employeur/dns-online

| 01/08/2008                  | -            | 308 296,0 | 0,0   | 30 | 1 910 400,0 | 0,0 | 0,0 | 0 | 0,0 | 0,0 | 0,0          | 0      | 0,0             | Ν                                             | 0341200000                         | Modifier                 |
|-----------------------------|--------------|-----------|-------|----|-------------|-----|-----|---|-----|-----|--------------|--------|-----------------|-----------------------------------------------|------------------------------------|--------------------------|
| 26/07/2010                  | -            | 308 296,0 | 0,0   | 30 | 1 910 400,0 | 0,0 | 0,0 | 0 | 0,0 | 0,0 | 0,0          | 0      | 0,0             | Ν                                             | 0331520066                         | Modifier                 |
| 01/09/2010                  |              | 308 296,0 | 0,0   | 30 | 1 910 400,0 | 0,0 | 0,0 | 0 | 0,0 | 0,0 | 0,0          | 0      | 0,0             | Ν                                             | 0325011123                         | Modifier                 |
| 02/04/2012                  | -            | 915 528,0 | 0,0   | 30 | 1 910 400,0 | 0,0 | 0,0 | 0 | 0,0 | 0,0 | 0,0          | 0      | 0,0             | Ν                                             | 0321622201                         | Modifier                 |
| 17/11/2017                  | -            | 616 592,0 | 0,0   | 30 | 1 910 400,0 | 0,0 | 0,0 | 0 | 0,0 | 0,0 | 0,0          | 0      | 0,0             | Ν                                             | 0325600007                         | Modifier                 |
| 01/10/2018                  |              | 285 700,0 | 0,0   | 30 | 1 910 400,0 | 0,0 | 0,0 | 0 | 0,0 | 0,0 | 0,0          | 0      | 0,0             | Ν                                             | 0331200001                         | Modifier                 |
| TOTAL SALAIRE N             | ION          | 3 953 2   | 96,0  |    |             |     |     |   |     |     | Enregistreme | nt par | page: <u>10</u> | ▼ 1-1(                                        | 0 sur 11  < <                      | > >                      |
| PLAFONE:<br>TOTAL SALAIRE P | LAFONE:      | 19 104    | 000,0 |    |             |     |     |   |     |     |              |        | SL<br>Le<br>d'é | ICCESS<br>travailleur est a<br>embauche est e | ajouté avec succès et l<br>envoyé! | a demande                |
| Я Taper ici po              | our recherch | ier       |       | 0  |             | 2   |     |   | Fz  | 1   | FőF          | Q      | )               | •                                             | 🛷 🖭 ^ E                            | 14:05<br>] ⊄× 2023-09-18 |

|   | 02/04/2012 | 915 528,0 | 0,0 | 30 | 1 910 400,0 | 0,0 | 0,0 | 0 | 0,0 | 0,0 | 0,0 | 0 | 0,0 | Ν |  | Modifier |
|---|------------|-----------|-----|----|-------------|-----|-----|---|-----|-----|-----|---|-----|---|--|----------|
|   | 17/11/2017 | 616 592,0 | 0,0 | 30 | 1 910 400,0 | 0,0 | 0,0 | 0 | 0,0 | 0,0 | 0,0 | 0 | 0,0 | Ν |  | Modifier |
|   | 01/10/2018 | 285 700,0 | 0,0 | 30 | 1 910 400,0 | 0,0 | 0,0 | 0 | 0,0 | 0,0 | 0,0 | 0 | 0,0 | Ν |  | Modifier |
| 4 |            |           |     | _  |             | 0   |     |   |     |     |     |   |     |   |  |          |

Enregistrement par page: 10 • 1 - 10 sur 10 |< < > >|

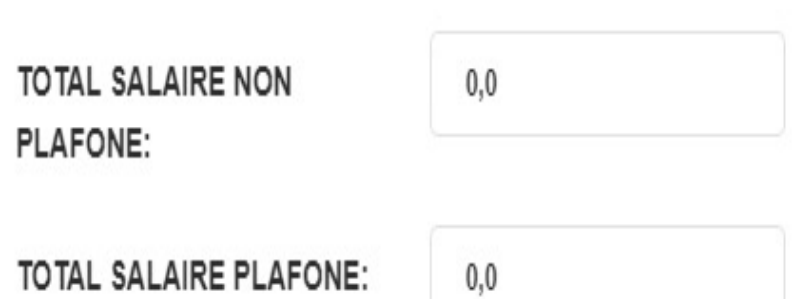

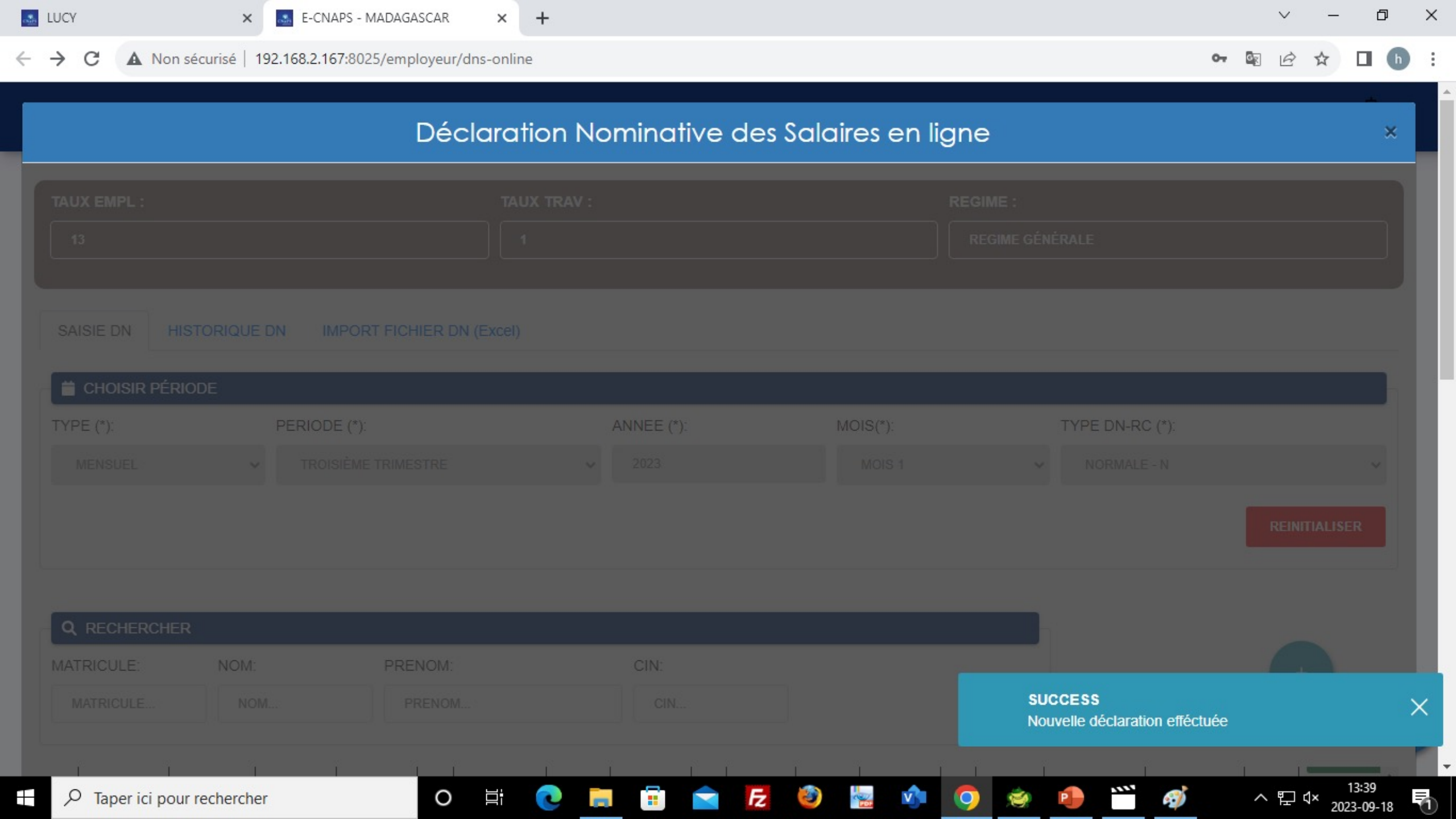

## HISTORIQUE

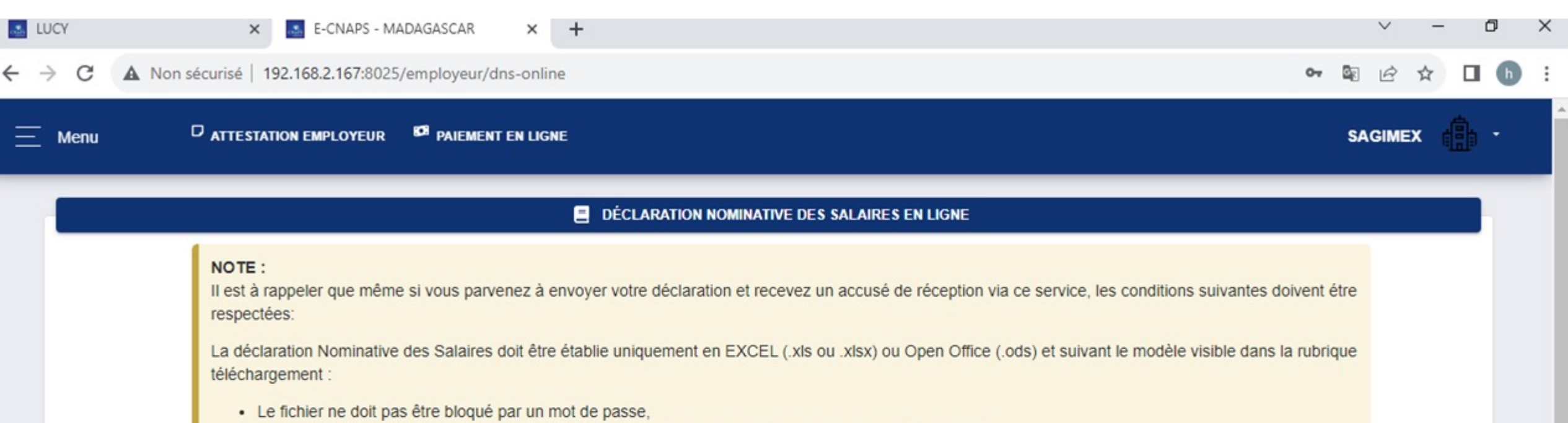

· Les champs N° CNaPS des travailleurs, CIN, Temps de présence, salaire du mois doivent être remplis.

L'ordre de virement ou le bulletin de versement doit être fourni en format PDF ou JPG ou JPEG. Il doit être bien lisible et comporter clairement la date apposée par la banque.

Le non respect de ces conditions rendra votre déclaration invalide et déclenchera les procédures de relance.

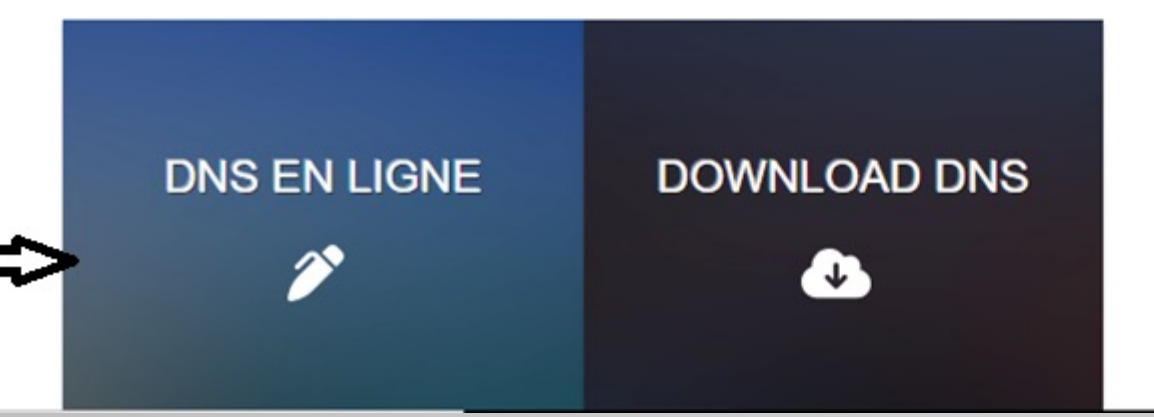

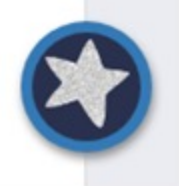

| TAUX EMPL :         |                          |                       | TAUX TRAV : |              |             | REGIME :<br>REGIME G  | ÉNÉRALE                      |                     |      |
|---------------------|--------------------------|-----------------------|-------------|--------------|-------------|-----------------------|------------------------------|---------------------|------|
| SAISIE DN           | HISTORIQUE DN            | onsulter l'historique | cel)        |              |             |                       |                              |                     |      |
| Numéro DN           | Date insertion           | Nombre travailleur    | Type DN     | Type Demande | Type DN-RC  | Période               | Cotisation à payer           | Action              | ^    |
| 3107890             | 18/09/2023               | 11                    | MENSUEL     | SAISIE DN    | NORMALE     | 202303                | 658 461,2 Ar                 | DETAILS             |      |
|                     |                          |                       |             |              | Enregistrer | ment par page: 1<br>- | 16. Affi<br>10 ▼ 1 - 1 sur 1 | cher les détails    | *    |
|                     |                          |                       |             |              |             |                       |                              |                     |      |
| "Les adhérents au ( | centre de toutes nos pre | éoccupations"         |             |              |             |                       |                              | © 2023, Designed by | y CI |

# Détails DNS

### N° DN : 3107876

| Matricula    | CIN          | Man              | Dránom/c\          | Réf       | DNDC   | Turne DN | Туре      | Embaucha   | Dábaucha |             | M1       |    |           |         | M2       |    |         |         | M3       |    |         | Occasionnal | Tálá  |
|--------------|--------------|------------------|--------------------|-----------|--------|----------|-----------|------------|----------|-------------|----------|----|-----------|---------|----------|----|---------|---------|----------|----|---------|-------------|-------|
| Matricule    | UN           | NOTT             | rrenom(s)          | employeur | UNKU   | Type UN  | Demande   | Empauche   | Debauche | Salaire     | Avantage | TP | Plafond   | Salaire | Avantage | TP | Plafond | Salaire | Avantage | TP | Plafond | Occasionnei | Teleş |
| 822427003704 | 101212162850 | RABEMANANJARA    | HANTANIERIVO       |           | NORMAL | MENSUEL  | SAISIE DN | 02/08/2010 |          | 1 000 000,0 | 0,0      | 30 | 1910400,0 | 0,0     | 0,0      | 0  | 0,0     | 0,0     | 0,0      | 0  | 0,0     | N           | 03312 |
| 770525004243 | 101251096987 | ANDRIAMPANARIVO  | HARRISON<br>WILKLA |           | NORMAL | MENSUEL  | SAISIE DN | 02/05/2011 |          | 250 000,0   | 0,0      | 30 | 1910400,0 | 0,0     | 0,0      | 0  | 0,0     | 0,0     | 0,0      | 0  | 0,0     | N           | 03412 |
| 760821004914 | 101211137343 | RASOLOHERINIRINA | ERNEST             |           | NORMAL | MENSUEL  | SAISIE DN | 28/08/2023 | -        | 130 000,0   | 0,0      | 30 | 130 000,0 | 0,0     | 0,0      | 0  | 0,0     | 0,0     | 0,0      | 0  | 0,0     | N           | 03456 |
| <            |              |                  |                    |           |        |          |           |            |          |             |          |    |           |         |          |    |         |         |          |    |         |             | >     |
|              |              |                  |                    |           |        |          |           |            |          |             |          |    |           | 3       |          |    |         |         |          |    |         |             |       |

14 4

1-3 sur 3

Enregistrement par page: 10 🔹

## **IMPORT FICHIER EXCEL**

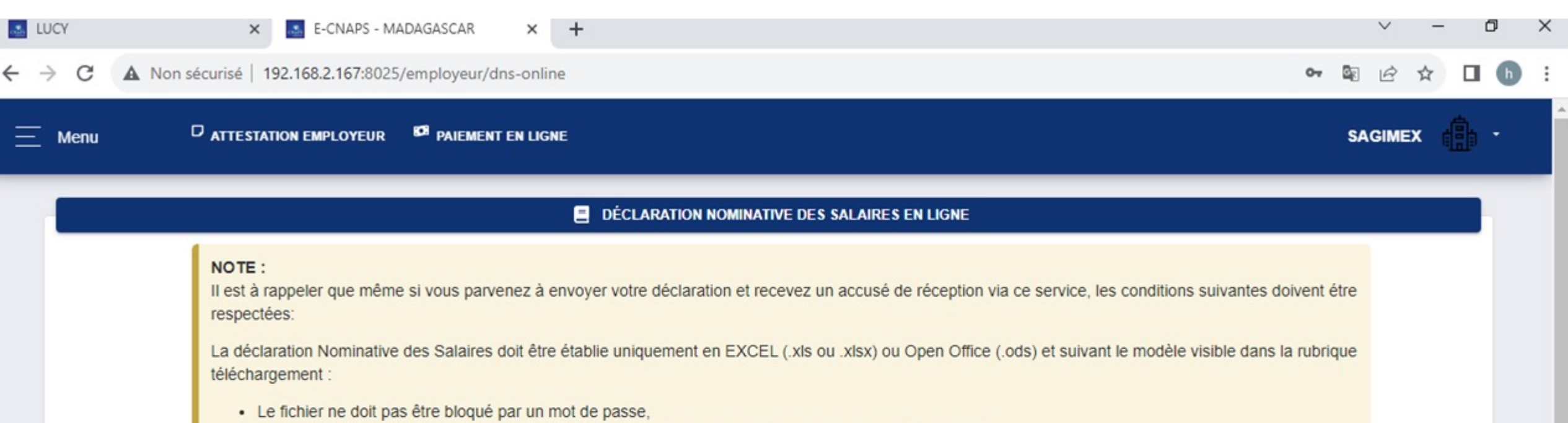

· Les champs N° CNaPS des travailleurs, CIN, Temps de présence, salaire du mois doivent être remplis.

L'ordre de virement ou le bulletin de versement doit être fourni en format PDF ou JPG ou JPEG. Il doit être bien lisible et comporter clairement la date apposée par la banque.

Le non respect de ces conditions rendra votre déclaration invalide et déclenchera les procédures de relance.

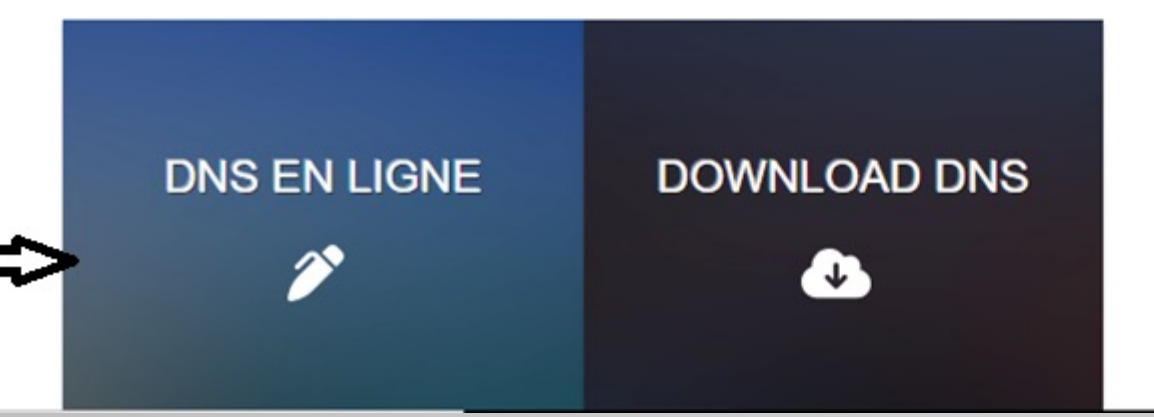

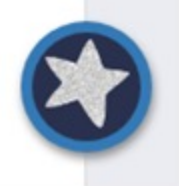

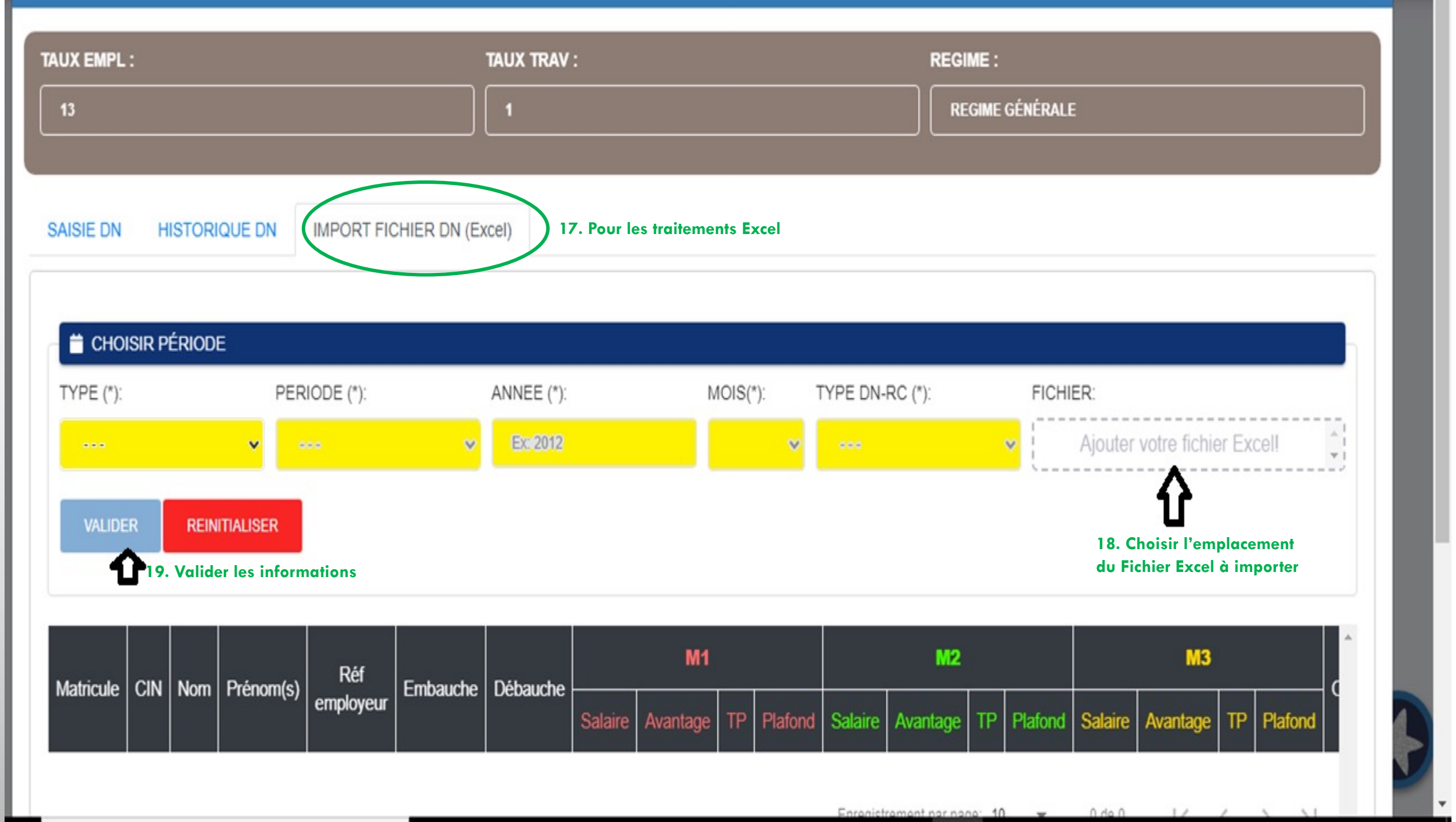

#### Déclaration Nominative des Salaires en ligne

÷

DN-EXTERNE

| TAUX EMPL :  |                                                    |                  |              |           | TAUX TRAV : |          |           |          |        |             |         |          | RE         | GIME :     |         |          |       |          |             |            |       |
|--------------|----------------------------------------------------|------------------|--------------|-----------|-------------|----------|-----------|----------|--------|-------------|---------|----------|------------|------------|---------|----------|-------|----------|-------------|------------|-------|
| 13           |                                                    |                  |              |           |             |          |           |          |        |             |         |          |            | REGIME GÉI | NÉRALE  |          |       |          |             |            |       |
|              |                                                    |                  |              |           |             |          |           |          |        |             |         |          | , <u> </u> |            |         |          |       |          |             |            |       |
| SAISIE DN HI | ISTORIQUE DN                                       | IMPORT FICHER DI | V (Excel)    |           |             |          |           |          |        |             |         |          |            |            |         |          |       |          |             |            |       |
|              |                                                    |                  |              |           |             |          |           |          |        |             |         |          |            |            |         |          |       |          |             |            |       |
| 📋 CHOISIR P  | ÉRIODE                                             |                  |              |           |             |          |           |          |        |             |         |          |            |            |         |          |       |          |             |            |       |
| TYPE (*):    |                                                    |                  |              |           | ANNEE (*):  |          |           | MO       | S(*):  | T           | YPE DEC | LARATION | 2          |            |         | FICHIER: |       |          |             |            |       |
| MENSUEL      | PE (*): PERIODE (*): IENSUEL V TROISIÈME TRIMESTRE |                  |              |           | 2023        |          |           | h        | IOIS 1 | ~           | NORMA   | E-N      |            |            | ~       | DN-9A046 | 65-20 | 2302(1). | dsx         |            |       |
|              |                                                    |                  |              |           |             |          |           |          |        |             |         |          |            |            |         |          |       |          |             |            |       |
|              |                                                    |                  |              |           |             |          |           |          |        |             |         |          |            |            |         |          |       |          |             |            |       |
|              |                                                    |                  |              |           |             | _        |           |          |        |             |         |          |            |            |         |          |       |          |             |            |       |
| Matricule    | CIN                                                | Nom              | Prénom(e)    | Réf       | Embauche    | Dábaucha |           | M1       | k      |             |         | M2       |            |            |         | M3       |       |          | Occasionnal | Tálánhona  | Email |
| Maurcule     |                                                    | NUIT             | Ficilitii(s) | employeur | Embauche    | Debauche | Salaire   | Avantage | TP     | Plafond     | Salaire | Avantage | TP         | Plafond    | Salaire | Avantage | TP    | Plafond  | Occasionner | текрионе   | Ernan |
| 822427003704 | 101212162850                                       | RABEMANANJARA    | HANTANIERIVO |           | 02/08/2010  |          | 120 000,0 | 0,0      | 30     | 1 910 400,0 | 0,0     | 0,0      | 0          | 0,0        | 0,0     | 0,0      | 0     | 0,0      | N           | 0333333334 |       |
| 770525004243 | 101251096987                                       | ANDRIAMPANARIVO  | HARRISON     |           | 02/05/2011  |          | 120 000,0 | 0,0      | 30     | 1910 400,0  | 0,0     | 0,0      | 0          | 0,0        | 0,0     | 0,0      | 0     | 0,0      | N           | 0333333333 |       |
|              |                                                    |                  | WILKLA       |           |             |          |           |          |        |             |         |          |            |            |         |          |       |          |             |            |       |

Enregistrement par page: 10 🔹 1 - 2 sur 2

Ū

#### Déclaration Nominative des Salaires en ligne

| TAUX EMPL :  | UX EMPL :                                                                                                    |                 |               |           | TAUX TRAV : |          |           |          |        |             |          |            | RE | GIME :     |         |          |      |         |             |            |      |
|--------------|----------------------------------------------------------------------------------------------------|-----------------|---------------|-----------|-------------|----------|-----------|----------|--------|-------------|----------|------------|----|------------|---------|----------|------|---------|-------------|------------|------|
| 13           |                                                                                                    |                 |               |           |             |          |           |          |        |             |          |            |    | regime géj | IÉRALE  |          |      |         |             |            |      |
|              |                                                                                                    |                 |               |           |             |          |           |          |        |             |          |            |    |            |         |          |      |         |             |            |      |
| SAISIE DN HI | STORIQUE DN                                                                                                    | IMPORT FICHER D | N (Excel)     |           |             |          |           |          |        |             |          |            |    |            |         |          |      |         |             |            |      |
|              |                                                                                                    |                 |               |           |             |          |           |          |        |             |          |            |    |            |         |          |      |         |             |            |      |
| CHOISIR PI   | ÉRIODE                                                                                                    |                 |               |           |             |          |           |          |        |             |          |            |    |            |         |          |      |         |             |            |      |
| TYPE (*):    |                                                                                                    | PERIODE         | (*):          |           | ANNEE (*):  |          |           | MO       | S(*):  | 1           | TYPE DEC | CLARATIION |    |            | 1       | FICHIER: |      |         |             |            |      |
| MENSUEL      |                                                                                                    | ✓ TROISI        | ÈME TRIMESTRE | ~         | 2023        |          |           | 1        | 10IS 1 | v           | NORMA    | LE - N     |    |            | ~       | DN-9A046 | 5-20 | 2302(1) | dsx         |            |      |
|              |                                                                                                    |                 |               |           |             |          |           |          |        |             |          |            |    |            | _       |          |      |         |             |            |      |
|              | R                                                                                                    |                 |               |           |             |          |           |          |        |             |          |            |    |            |         |          |      |         |             |            |      |
|              |                                                                                                    |                 |               | _         |             |          |           |          |        |             |          |            |    |            |         |          |      |         |             |            | _    |
| Matricula    | CIN                                                                                                    | Nom             | Prénom(o)     | Réf       | Embausha    | Débauaba |           | M1       |        |             |          | M2         |    |            |         | МЗ       |      |         | Occasional  | Téléphono  | -    |
| Matricule    | Cin                                                                                                    | NOT             | Prenom(s)     | employeur | Emoauche    | Debauche | Salaire   | Avantage | TP     | Plafond     | Salaire  | Avantage   | TP | Plafond    | Salaire | Avantage | TP   | Plafond | Occasionner | relephone  | Emai |
| 822427003704 | 101212162850                                                                                                    | RABEMANANJARA   | HANTANIERIVO  |           | 02/08/2010  |          | 120 000,0 | 0,0      | 30     | 1 910 400,0 | 0,0      | 0,0        | 0  | 0,0        | 0,0     | 0,0      | 0    | 0,0     | N           | 0333333334 |      |
| 770525004243 | 2427003704         101212162850         RABEMANANJARA         HANTANIERIVO           0525004243         101251096987         ANDRIAMPANARIVO         HARRISON<br>WILKLA |                 |               |           | 02/05/2011  |          | 120 000,0 | 0,0      | 30     | 1 910 400,0 | 0,0      | 0,0        | 0  | 0,0        | 0,0     | 0,0      | 0    | 0,0     | N           | 0333333333 |      |

Enregistrement par page: 10 - 1-2 sur 2 |< < > >|

ENREGISTRER